#### Modbus RTU Proview 4.8 tutorial.

#### PLEASE EXCUSE MY ENGLISH !!!

What do I use??

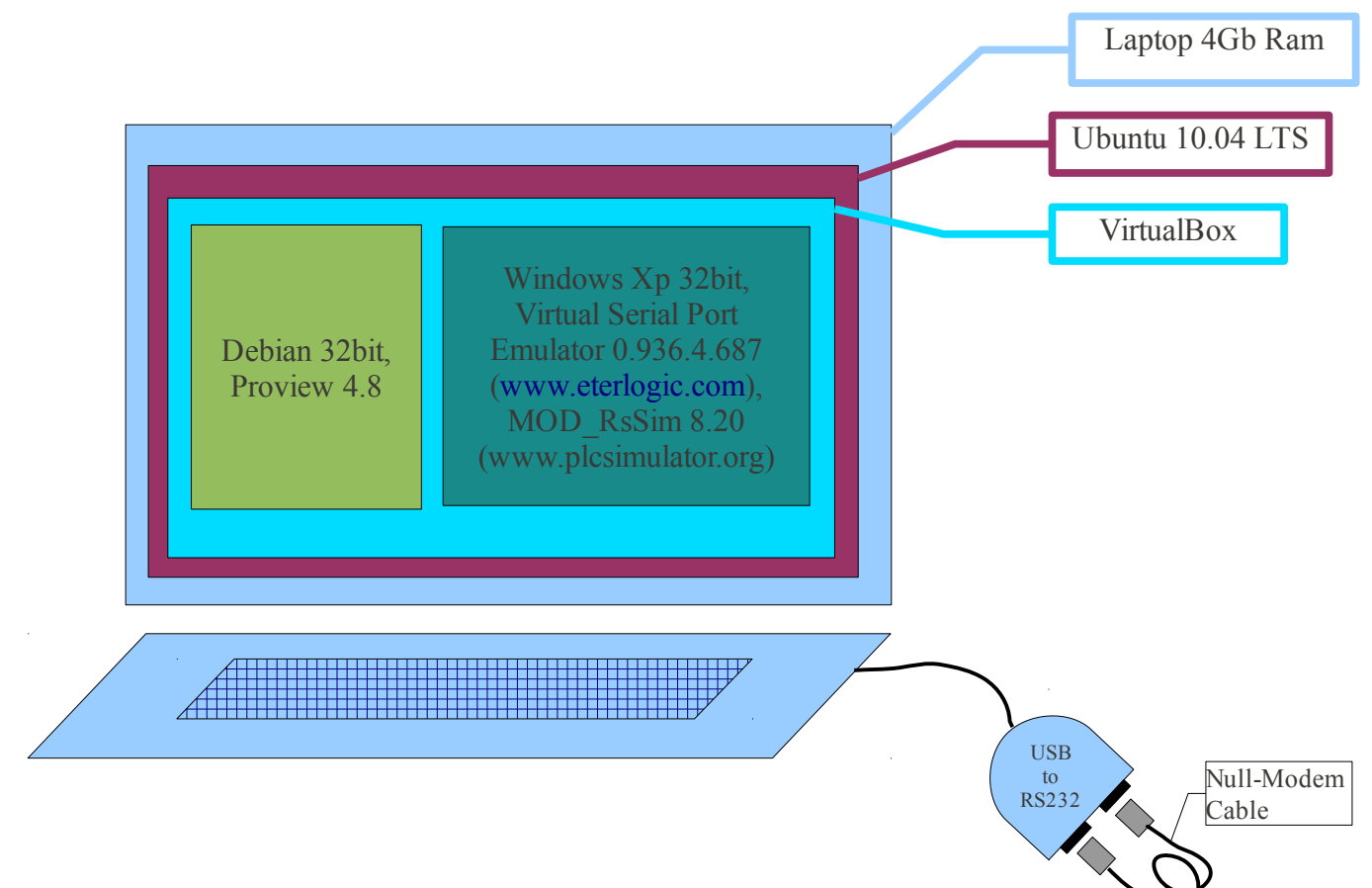

## 1. Converter USB to RS232 settings:

## In **Ubuntu**

Serial COM1  $\rightarrow$  /dev/ttyUSB0 Serial COM2  $\rightarrow$  /dev/ttyUSB1

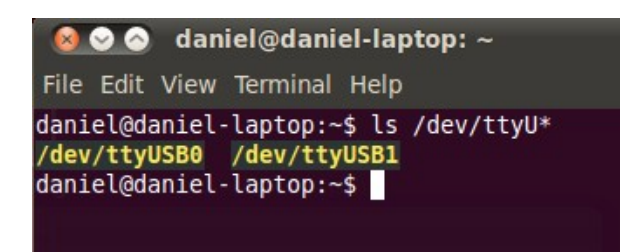

## VirtualBox $\rightarrow$ Debian

|        | General             | Serial Ports                |              |   |                        |
|--------|---------------------|-----------------------------|--------------|---|------------------------|
|        | Display             | Port <u>1</u> Port <u>2</u> | N            |   |                        |
| 9<br># | Storage<br>Audio    | ☑ Enable Serial Po          | brt 6        |   |                        |
| ₽      | Network             | Port <u>N</u> umber:        | COM1         |   | IRQ: 4 I/O Port: 0x3F8 |
|        | Serial Ports<br>USB | Port <u>M</u> ode:          | Host Device  | • |                        |
|        | Shared Folders      |                             | Create Pipe  |   |                        |
|        |                     | Port/File <u>P</u> ath:     | /dev/ttyUSB0 |   |                        |

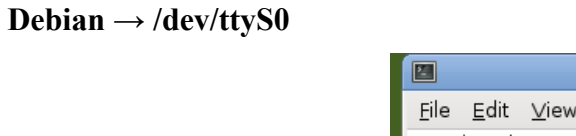

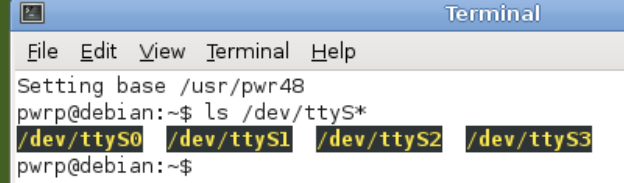

#### VirtualBox → Windows XP

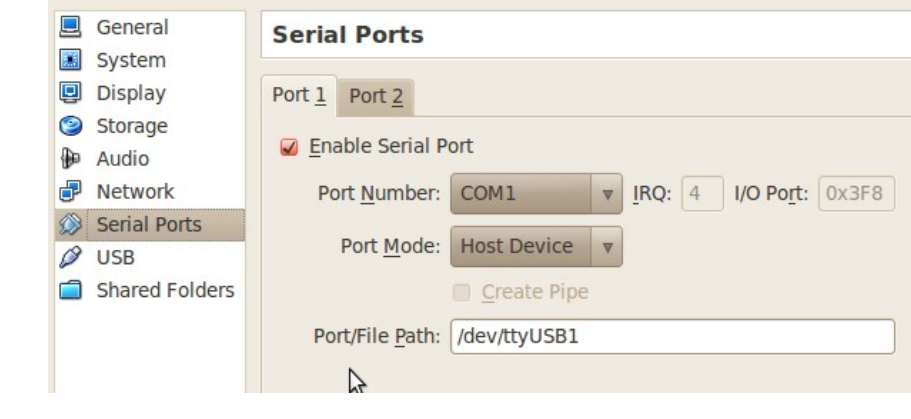

#### Windows $XP \rightarrow COM1$

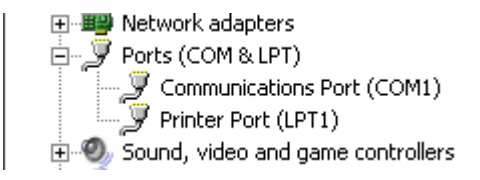

# Windows XP → Emulare COM1

| Virtual Serial Ports Ed<br>File View Language | mulator (Emulation started)<br>Emulation Device Help<br>🗮 🦮 🦎 🍂 🎆 🕕                                                                                                    |        |
|-----------------------------------------------|----------------------------------------------------------------------------------------------------|--------|
| Title                                         | Specify device type         COM1         Image: Splitter         Image: Splitter |        |
| Ready                                         | New serial port  Existing serial port  Client application                                                                                                    | com // |

| Initial modem registers     Speed       Initial modem registers state     DTR/RTS       Image: Initial modem registers state     Parity       Bits     Stop bits |              |
|----------------------------------------------------------------------------------------------------|--------------|
| Bits<br>Stop bits                                                                                                    | 19200<br>NO  |
| ReadIntervalTimeout                                                                                                    | 8<br>1<br>-1 |
|                                                                                                    | K Cancel     |

## 2. Proiect Proview

Create and then open the project for testing Modbus RTU:

| ×                       | PwR Project List              |                                 |                            |          |  |  |  |  |
|-------------------------|-------------------------------|---------------------------------|----------------------------|----------|--|--|--|--|
| <u>F</u> ile            | <u>E</u> dit F <u>u</u> nctio | ns <u>∨</u> iew <u>O</u> ptions | <u>T</u> ools <u>H</u> elp |          |  |  |  |  |
| 📥 🖉 🐉 🗗 📾 🏷 🌲 💷 🔺 🕫 🔍 🔍 |                               |                                 |                            |          |  |  |  |  |
|                         | Bases                         | \$Hier                          |                            | $\frown$ |  |  |  |  |
|                         | DANIEL                        | \$Hier                          |                            |          |  |  |  |  |
| Ø                       | Test                          | \$Hier                          | Open Object                |          |  |  |  |  |
|                         | test1Modbus                   | RTU ProjectReg                  | Crossreferences            |          |  |  |  |  |
| 1                       | ppTl                          | ProjectReg                      | crossreterences            |          |  |  |  |  |
| ⊛                       | pwrdemo48                     | ProjectReg                      | Help                       |          |  |  |  |  |
|                         |                               |                                 | Help Class                 |          |  |  |  |  |
|                         |                               |                                 | Open Project               | =        |  |  |  |  |
|                         |                               |                                 | 2                          |          |  |  |  |  |
|                         |                               |                                 |                            |          |  |  |  |  |

## **Requirements project (the project are real data)**

I want to read seven words, starting with the address 3202 (0x0C82, {43203 - modbus}) of the three converters ATV71-type (Schneider-Electric), using Modbus RTU serial protocol.

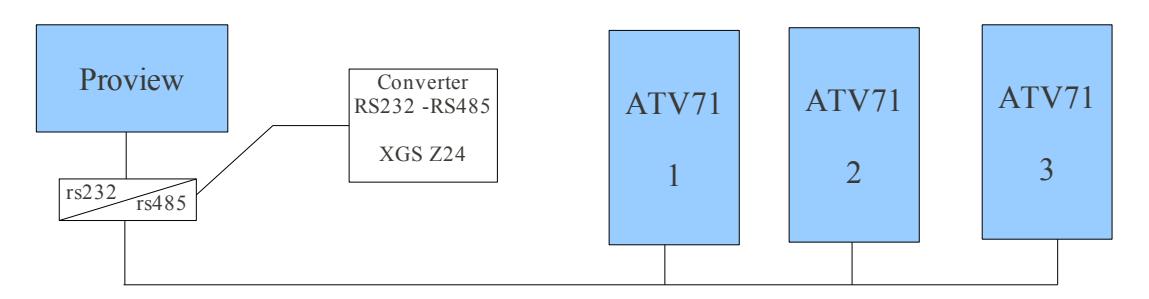

Now, let's see the project. First, please study the tutorial from the following link: <u>http://www.proview.se/index.php?</u> <u>option=com\_joomlaboard&Itemid=24&func=view&id=268&catid=3#268</u> and chapter 12.2.6 from designer's guide manual.

## Proview

How to configure Modbus RTU:

Place a RemoteConfig in the node-hierarchy;

| 🗁 Nodes | \$         | NodeHier      |
|---------|------------|---------------|
| 🗁 Test  | lmodbusrtu | \$Node        |
| 🗁 Re    | mote       | RemoteConfig  |
| þ r     | mMb        | RemnodeModbus |
| Ð       | mbT×1      | RemTrans      |
|         | mbTxBuff   | Buff256       |
| þ       | mbRx1      | RemTrans      |
|         | mbRxBuff   | Buff256       |
| đ       | mbT×2      | RemTrans      |
| <br>⊕   | mbTxBuff   | Buff256       |
| Ð       | mbR×2      | RemTrans      |
|         | mbRxBuff   | Buff256       |
| Ð       | mbT×3      | RemTrans      |
|         | mbTxBuff   | Buff256       |
| Ď       | mbR×3      | RemTrans      |
|         | mbRxBuff   | Buff256       |
| കം      | e unitsz   | ¢Security     |

Below the RemoteConfig-object you place a RemnodeModbus object for each communication link you
will have in your system. Configure serial port as shown below;

| 2   | 5   | Nodes-Test1mo                  | odbusrtu-Remote-rmMb |   | 3) |          |     |       |            |               |
|-----|-----|--------------------------------|----------------------|---|----|----------|-----|-------|------------|---------------|
| 1 E | ile | <u>F</u> unctions <u>H</u> elp |                      |   |    |          |     |       |            |               |
| F   | •   | Description                    |                      | [ | ~  |          |     |       |            |               |
| . – | •   | Prio                           | 15                   |   |    | <u>^</u> | Ø   | Nodes | ; \$       | NodeHier      |
|     | •   | DevName                        | /dev/ttyS0 💥         |   |    |          | Ø   | Test  | lmodbusrtu | \$Node        |
| _   | •   | Speed                          | 19200 💥              |   |    |          |     | Re    | mote       | RemoteConfig  |
| Ē   | •   | Parity                         | 0 💥                  |   |    |          | × ( | י ל   | mMb        | RemnodeModbus |
| Ē   | •   | StopBits                       | 1 💥                  |   |    |          |     | Þ     | mbTx1      | RemTrans      |
| ٩ Ē | 7   | DataBits                       | 8 💥                  |   |    |          |     |       | mbTxBuff   | Buff256       |
|     | •   | ReadTimeout                    | 0.050000             |   |    |          |     | Ð     | mbRx1      | RemTrans      |
| _   |     | LinkTimeout                    | 10.000000            |   |    |          |     | ۲     | mbRxBuff   | Buff256       |
| _   | •   | Disable                        | 0                    |   |    |          |     | Ð     | mbTx2      | RemTrans      |
|     |     | RestartLimit                   | 100                  |   |    |          |     | ۲     | mbTxBuff   | Buff256       |
|     |     | ScanTime                       | 0.100000             |   |    |          |     | Ø     | mbRx2      | RemTrans      |
| In  | 3   | RemTransObjects                |                      |   |    | Ξ        |     | ۲     | mbRxBuff   | Buff256       |
| 1   | 3   |                                |                      |   |    |          |     | đ     | mbTx3      | RemTrans      |
|     |     |                                |                      |   |    |          |     | ۲     | mbTxBuff   | Buff256       |
|     |     |                                |                      | 3 |    |          |     | đ     | mbRx3      | RemTrans      |
|     |     |                                |                      |   |    |          |     | ۲     | mbRxBuff   | Buff256       |
|     |     |                                |                      |   |    |          |     | Se    | curity     | \$Security    |

Below the RemnodeModbus-object you place a RemTrans-object;
 SENDING → mbTx {Address[0] = 1 (slave-address), Address[1] = 3 (modbus function code)}

| 🚰 N          | lodes-Test1mod                 | lbusrtu-Remote-rn 🗕 | .ox)     |                                                                             |
|--------------|--------------------------------|---------------------|----------|-----------------------------------------------------------------------------|
| <u>F</u> ile | <u>F</u> unctions <u>H</u> elp | )                   |          | 🗁 Nodes \$NodeHier                                                          |
|              | Description<br>TransName       |                     | <u>^</u> | ☐ TestImodbusrtu \$Node     ☐ TestImodbusrtu \$Node     ☐ Remote     Remote |
|              | Address<br>Address[0]          | 1 👾                 |          | (2) rmMb RemnodeModbus ★ (2) mbTx1 RemTrans                                 |
| -            | Address[0]                     | 3 🕱                 |          | → mbTxBuff Buff256<br>(☐ mbRx1 RemTrans                                     |
|              | Address[2]<br>Address[3]       | 0                   |          | ③ mbRxBuff Buff256<br>2 mbTx2 BemTrans                                      |
|              | Direction<br>Receive           | Send 💥 🗌            |          | ⊕ mbTxBuff Buff256                                                          |
|              | Send<br>DataLength             | 4 💥                 |          | mbRx2 Remirans     mbRxBuff Buff256                                         |
|              | LoggLevel<br>MaxBuffers        | 0                   |          | l mbTx3 RemTrans<br>→ mbTxBuff Buff256                                      |
| -            | Buffers                        | 0                   |          | C→ mbRx3 RemTrans<br>③ mbRxBuff Buff256                                     |
|              | MaxLength                      | 0                   | =        | <ul> <li>⊕ Security \$Security</li> </ul>                                   |

**RECEIVING**  $\rightarrow$  **mbRx** {Address[0] = 1 (slave-address), Address[1] = 3 (modbus function code)}

| ( 🔠 N | lodes-Test1m | odbusrtu-Remote-rmM | b-mbR - 🗆 🗙                                                                                                    |
|-------|--------------|---------------------|----------------------------------------------------------------------------------------------------|
| File  | Functions He | elp                 | International International I  |
| -     | Description  |                     | 🛆 🗁 Remote RemoteConfig                                                                                                    |
| -     | TransName    |                     | 🗁 rmMb RemnodeModbus                                                                                                    |
|       | Address      |                     | 🗁 mbTx1 RemTrans                                                                                                    |
| -     | Address[0]   | 1 💥                 | 🛞 mbTxBuff Buff256                                                                                                    |
| -     | Address[1]   | з 💥                 | 🛛 💥 🗁 mbRx1 🛛 RemTrans                                                                                                    |
| -     | Address[2]   | 0                   | International International In |
| -     | Address[3]   | 0                   | 🗁 mbTx2 RemTrans                                                                                                    |
| Ø     | Direction    | Receive 💥           | Improvement Improvement Improv |
| -     | Receive      |                     | 🗁 mbRx2 RemTrans                                                                                                    |
| -     | Send         |                     | Improvement Improvement Improv |
| -     | DataLength   | 7 💥                 | 🗁 mbTx3 RemTrans                                                                                                    |
| -     | LoggLevel    | 0                   | Improvement Improvement Improv |
| -     | MaxBuffers   | 0                   | 🗁 mbRx3 RemTrans                                                                                                    |
| -     | Buffers      | 0                   | 🛞 mbRxBuff Buff256                                                                                                    |
|       | MaxLength    | 0                   | Security \$Security                                                                                                    |

Please note that  $mbTx \rightarrow Address[0]$  and  $mbRx \rightarrow Address[0]$  must coincide. Same  $mbTx \rightarrow Address[1]$  and  $mbRx \rightarrow Address[1]$  !

 The Buffers-objects are the data area for the message. Place a Buff256-object for each RemTransobject.

#### Settings for RemTrans items:

```
mbTx1 \rightarrow Address[0] = 1, Address[1] = 3, Direction = Send, DataLenght = 4;

mbRx1 \rightarrow Address[0] = 1, Address[1] = 3, Direction = Receive, DataLenght = 10;

mbTx2 \rightarrow Address[0] = 2, Address[1] = 3, Direction = Send, DataLenght = 4;

mbRx2 \rightarrow Address[0] = 2, Address[1] = 3, Direction = Receive, DataLenght = 10;

mbTx3 \rightarrow Address[0] = 3, Address[1] = 3, Direction = Send, DataLenght = 4;

mbRx3 \rightarrow Address[0] = 3, Address[1] = 3, Direction = Receive, DataLenght = 4;

mbRx3 \rightarrow Address[0] = 3, Address[1] = 3, Direction = Receive, DataLenght = 10.
```

#### I notice that the DataLenght item for "Direction = Receive", can be set to any value !

Now that we have established communication parameters, let's have a look on the project variables.

#### Project hierarchy:

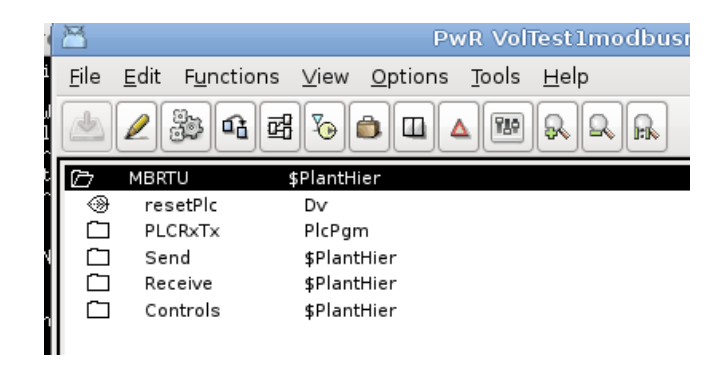

Send  $\rightarrow$  stAddr (the Data Address of the first register requested)  $\rightarrow$  InitialValue = 3202;  $\rightarrow$  noOfAddrs (the total number of registers requested)  $\rightarrow$  InitialValue = 7.

| 🗁 Se   | nd            | \$Planti | Hier     |
|--------|---------------|----------|----------|
| ⊛! :   | stAddr        | lv       |          |
|        | Description   |          |          |
|        | InitialValue  |          | 3202     |
|        | PresMaxLimit  |          | 0.000000 |
|        | PresMinLimit  |          | 0.000000 |
| -+     | DefGraph      |          |          |
| -+     | DefTrend      |          |          |
|        | HelpTopic     |          |          |
|        | DataSheet     |          |          |
|        | CircuitDiagra | m        |          |
|        | Photo         |          |          |
| 📟 Note |               |          |          |
| ⊛! ı   | noOfAddrs     | lv       |          |
|        | Description   |          |          |
|        | InitialValue  |          | 7        |
|        | PresMaxLimit  |          | 0.000000 |
|        | PresMinLimit  |          | 0.000000 |
| -+     | DefGraph      |          |          |
| -+     | DefTrend      |          |          |
|        | HelpTopic     |          |          |
|        | DataSheet     |          |          |
|        | CircuitDiagra | m        |          |
|        | Photo         |          |          |
|        | Note          |          |          |
| 🗂 Re   | ceive         | \$Plant  | Hier     |
|        |               |          |          |

Receive  $\rightarrow rx(1..7)(1..3)$ 

|   | Send     | \$PlantHier |
|---|----------|-------------|
| Þ | Receive  | \$PlantHier |
|   | rxl_l    | lv          |
|   | rx2_1    | Iv          |
|   | rx3_1    | lv          |
|   | rx4_1    | lv          |
|   | rx5_1    | lv          |
|   | rx6_1    | lv          |
|   | rx7_1    | lv          |
|   | rxl_2    | lv          |
|   | rx2_2    | lv          |
|   | rx3_2    | lv          |
|   | rx4_2    | lv          |
|   | rx5_2    | lv          |
|   | rx6_2    | lv          |
|   | rx7_2    | lv          |
|   | rxl_3    | lv          |
|   | rx2_3    | lv          |
|   | rx3_3    | lv          |
|   | rx4_3    | lv          |
|   | rx5_3    | lv          |
|   | rx6_3    | lv          |
|   | rx7_3    | lv          |
|   | Controls | \$PlantHier |

| T.       |                                                                                                    |
|----------|----------------------------------------------------------------------------------------------------|
| Controls | \$PlantHier                                                                                                 |
| sendDvl  | Dv                                                                                                    |
| occDvl   | Dv                                                                                                    |
| errDvl   | Dv                                                                                                    |
| sendDv2  | Dv                                                                                                    |
| occDv2   | Dv                                                                                                    |
| errDv2   | Dv                                                                                                    |
| sendDv3  | Dv                                                                                                    |
| occDv3   | Dv                                                                                                    |
| errDv3   | Dv                                                                                                    |
|          | T.<br>Controls<br>sendDv1<br>occDv1<br>errDv1<br>sendDv2<br>occDv2<br>errDv2<br>sendDv3<br>occDv3<br>errDv3 |

PLCRxTx  $\rightarrow$  plc program.

First, let's see how the protocol works:

# 1. Send (mbTx):

| 01                            | 03                                   | 0C                                     | 82                                  | 00                              | 07                               | A7 | 70 |
|-------------------------------|--------------------------------------|----------------------------------------|-------------------------------------|---------------------------------|----------------------------------|----|----|
| Address[0]<br>(slave-address) | Address[1]<br>(modbus function code) | stAd<br>(the Data Addre<br>register re | ldr<br>ess of the first<br>quested) | noOf<br>(the total<br>registers | Addrs<br>number of<br>requested) | С  | RC |

We need to create a data structure for the send messages. That will be defined in the file ra\_plc\_user.h in pwrp\_inc-directory. This file is automatically included when you compile the plc-code.

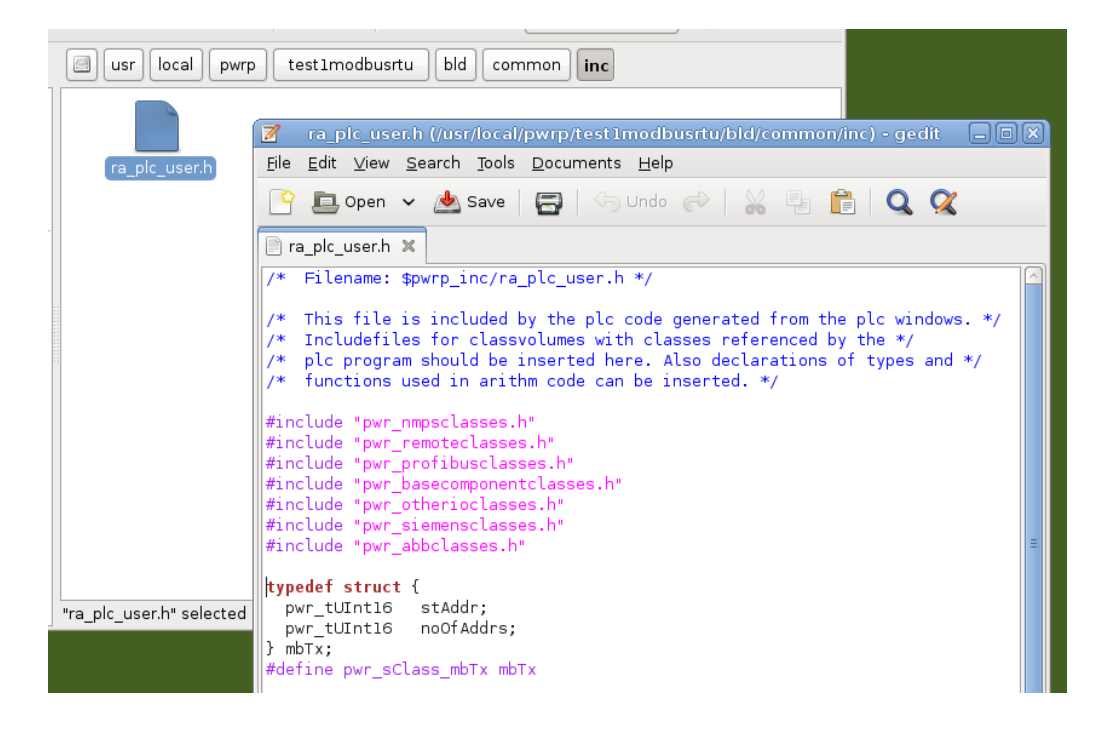

# The plc code

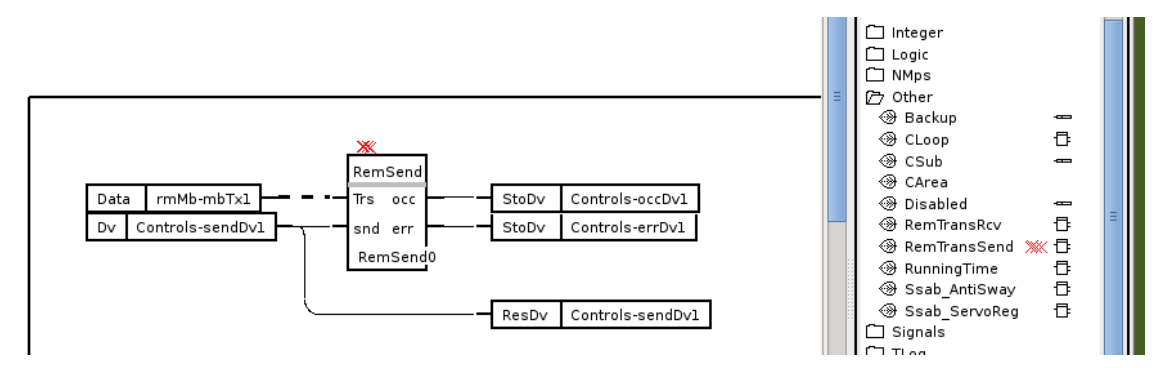

RemTransSend must have a subwindow. The send-buffer for the message to send is connected to a DataArithm.

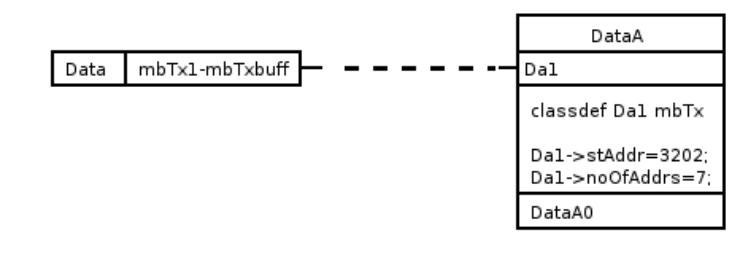

In the end, I created a XttGraph to test the serial communication.

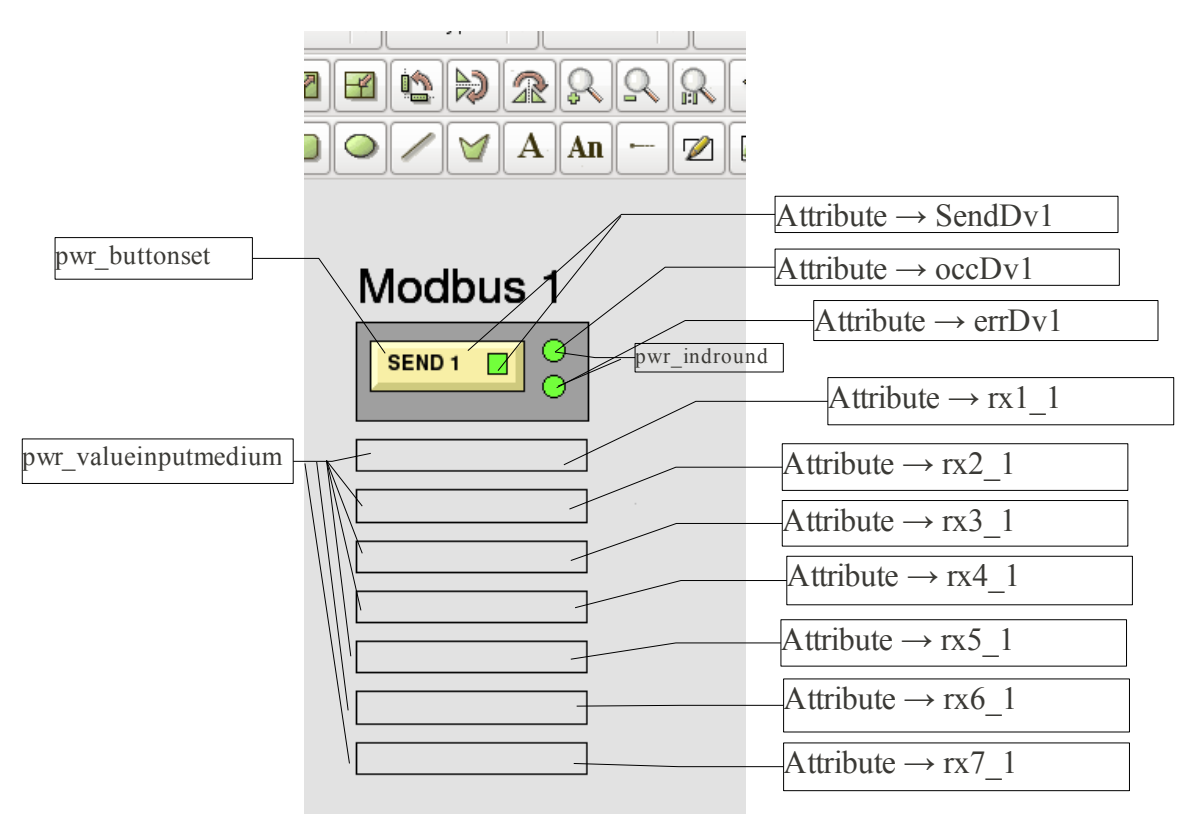

Now let's see what Proview send to the slaves.

| 01                            | 03                                   | 82                                     | 0C                                               | 07                              | 00                                | AF | 81 |
|-------------------------------|--------------------------------------|----------------------------------------|--------------------------------------------------|---------------------------------|-----------------------------------|----|----|
| Address[0]<br>(slave-address) | Address[1]<br>(modbus function code) | stAc<br>(the Data Addre<br>register re | <mark>ldr</mark><br>ess of the first<br>quested) | noOt<br>(the total<br>registers | fAddrs<br>number of<br>requested) | C  | RC |

#### Not good at all!

Note though that Modbus works with Big Endian, so you need to **byte-swap**.

We need to correct the plc code.

The code from DataArithm-object will be:

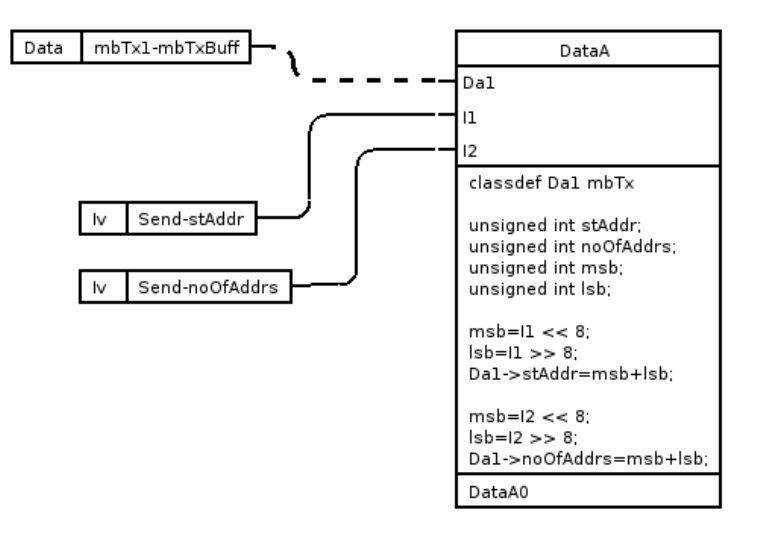

Now everything's fine.

## 2. <u>Receive(mbRx)</u>:

| 01 | 03 | 0E | 00 | 0A | 00 | 64 | 03 | E8 | 27 | 10 | 00 | 32 | 01 | F4 | 13 | 88 | 64 | 86 |
|----|----|----|----|----|----|----|----|----|----|----|----|----|----|----|----|----|----|----|
| a  | b  | c  | (  | ł  | 6  | e  | 1  | f  | £  | g  | 1  | h  |    | i  |    | j  | CF | RC |

|               | An       | swer: 25.05.2  | 011 01:54:5  | 1.02464 (+8  | 3.1996 seco  | nds)       |          |          |           |
|---------------|----------|----------------|--------------|--------------|--------------|------------|----------|----------|-----------|
|               | e 0      | 1 03 0C 8      | 2 00 07      | A7 70        |              |            |          |          |           |
|               | Re       | quest: 25.05.2 | 2011 01:54:5 | 52.52564 (+0 | 0.0000 secor | nds)       |          |          |           |
|               | 0        | 1 03 OE 0      | 00 A0 0      | 64 03 E8     | 27 10 00     | ) 32 01 F  | 4 13     |          |           |
|               |          | 8 64 86        |              |              |              |            |          |          |           |
|               | -        | -              | -            | -            | -            | -          | -        | -        | -         |
| 43181-43190   | 0        | 0              | 0            | 0            | 0            | 0          | 0        | 0        | 0         |
| 43191-43200   | 0        | 0              | U<br>10      | U<br>100     | U<br>1000    | U<br>10000 | U<br>50  | U<br>500 | U<br>5000 |
| 43211-43220   | 0<br>0   | 0              | 0            | 0            | 0            | n 10000    | 0        | 0        | 0         |
| 43221-43230   | Ő        | õ              | õ            | õ            | ŏ            | õ          | ŏ        | õ        | õ         |
| 1 40004 40040 | <u> </u> | ~              | ~            | ~            | ~            | ~          | <u> </u> | ~        | ~         |

a- the slave address;
b- the function code;
c- the number of data bytes to follow (7 registers x 2 bytes each = 14 bytes);
d- the contents of register 0x0C82 (3202 in decimal, {43203 modbus});
e- the contents of register 0x0C83 (3203 in decimal, {43204 modbus});
f- the contents of register 0x0C84 (3204 in decimal, {43205 modbus});
g- the contents of register 0x0C85 (3205 in decimal, {43206 modbus});
h- the contents of register 0x0C86 (3206 in decimal, {43207 modbus});
i- the contents of register 0x0C87 (3207 in decimal, {43208 modbus});

We need to create a data structure for the receive messages. That will be defined in the file ra\_plc\_user.h in \$pwrp\_inc-directory. This file is automatically included when you compile the plc-code.

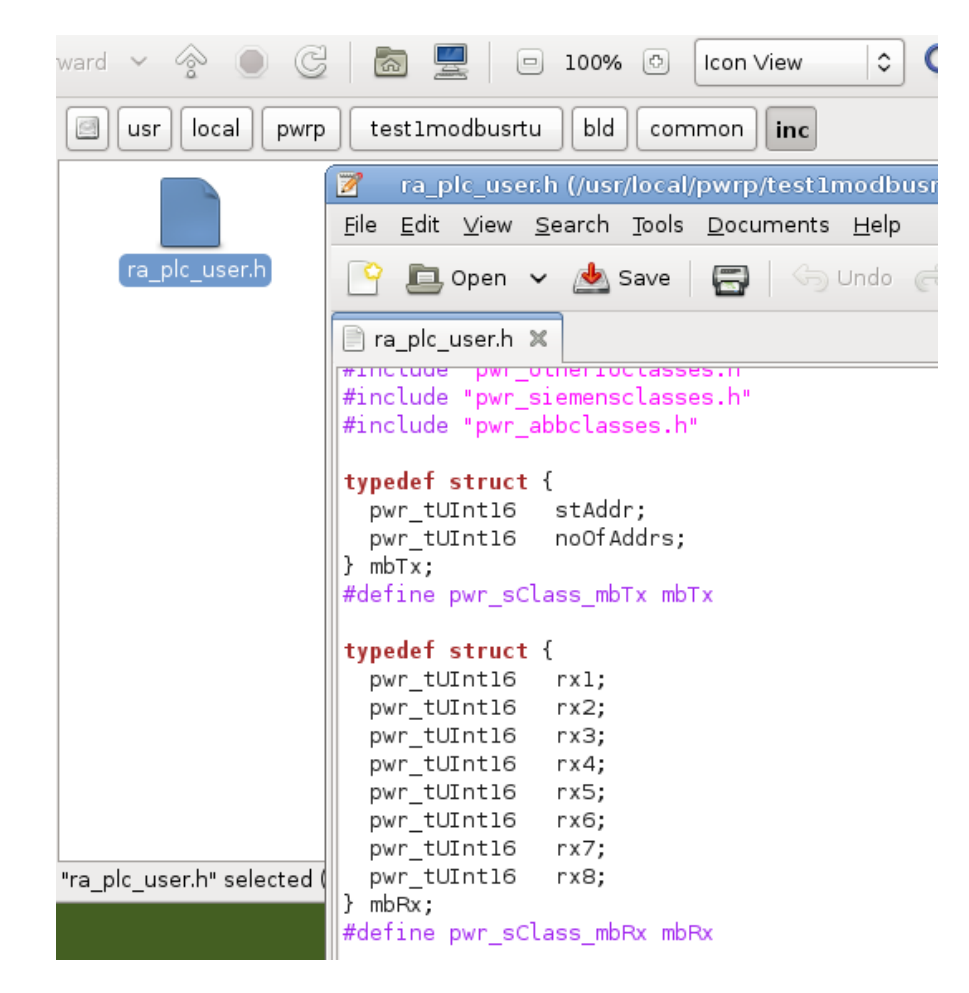

The plc code:

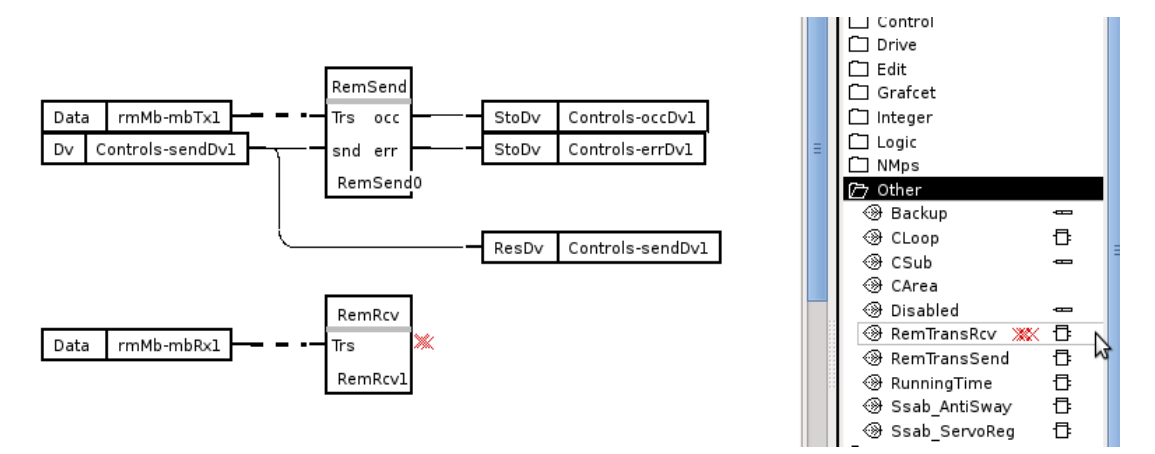

RemTransRcv must have a subwindow. The send-buffer for the message to send is connected to a DataArithm.

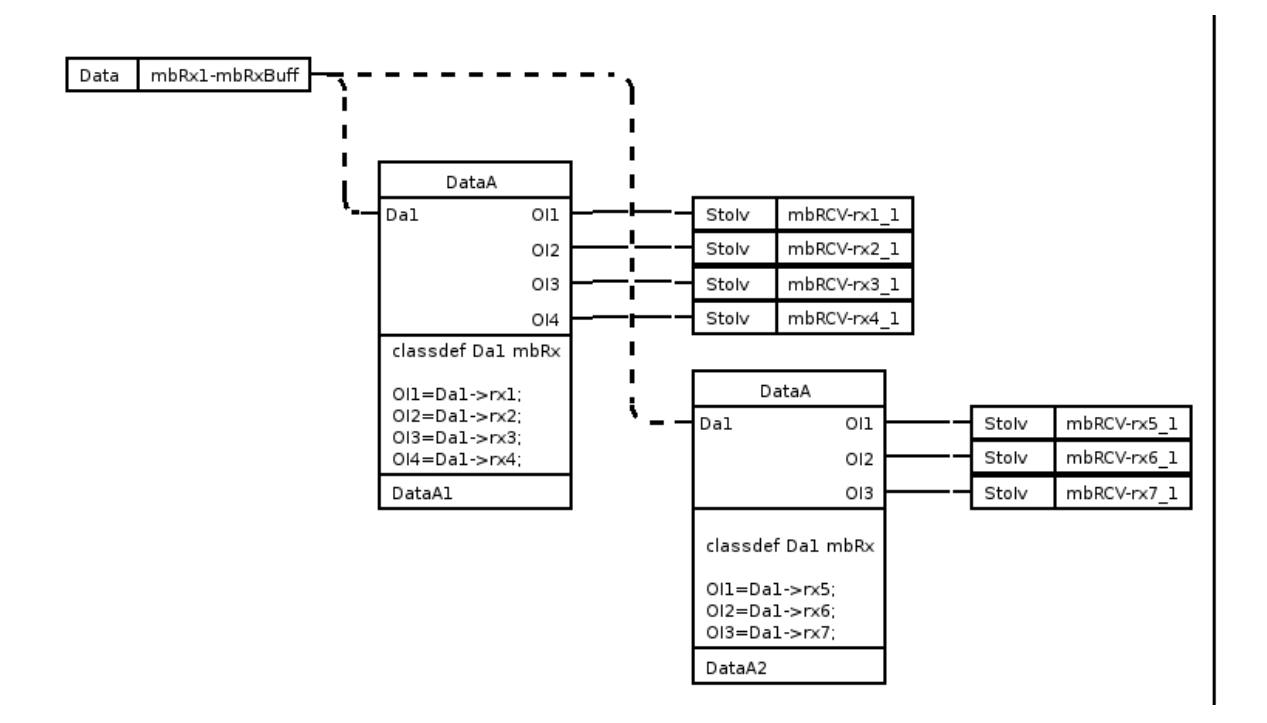

After I compile the application and test the communication, I received the following answer:

| 01 | 03 | 00 | <b>0</b> E | 00 | 0A | 03  | 64 | 27    | E8 | 00 | 10 | 01  | 32 | 13   | F4 | 00  | 88 |
|----|----|----|------------|----|----|-----|----|-------|----|----|----|-----|----|------|----|-----|----|
| 1  | 3  | 1  | 4          | 1  | 0  | 868 |    | 10216 |    | 16 |    | 306 |    | 5108 |    | 136 |    |
| a  | b  | c  | d          | e  | f  | g   | h  | i     | j  | k  | 1  | m   | n  | 0    | p  | q   | r  |

|               | RemTrans |         | DataVa | <u>F</u> ile | <u>F</u> unctions <u>H</u> elp |          | SEND  |
|---------------|----------|---------|--------|--------------|--------------------------------|----------|-------|
|               | mbT×1    |         | 0      |              | Data                           | <u>^</u> |       |
| ©             | mbR×1    |         | 0      |              | Data[0]                        | 14       |       |
| $\circledast$ | mbRxBuff | Buff256 |        |              | Data[1]                        | 10       | 14    |
|               |          |         |        |              | Data[2]                        | 868      |       |
|               |          |         |        |              | Data[3]                        | 10216 📃  | 10    |
|               |          |         |        |              | Data[4]                        | 16       |       |
|               |          |         |        |              | Data[5]                        | 306      | 262   |
|               |          |         |        |              | Data[6]                        | 5108     | 000   |
|               |          |         |        |              | Data[7]                        | 136      |       |
|               |          |         |        |              | Data[8]                        | 0        | 10216 |
|               |          |         |        |              | Data[9]                        | 0        |       |
|               |          |         |        |              | Data[10]                       | 0        | 16    |
|               |          |         |        |              | Data[11]                       | 0        |       |
|               |          |         |        |              | Data[12]                       | 0        | 306   |
|               |          |         |        |              | Data[13]                       | 0        |       |
|               |          |         |        |              | Data[14]                       | 0        | 5108  |
|               |          |         |        |              | Data[15]                       | 0        |       |
|               |          |         |        |              | Data[16]                       | 0        |       |
|               |          |         |        |              | - · ·                          | -        |       |

Now we have two problems. The byte-swap and the "d" (the number of data bytes) which is part of modbus protocol.

We need to correct the plc code.

The code from DataArithm-object will be:

| Dat                                                                                                    | aA1                                                                                                    | Dat                                                                                                    | aA2                                                                                                    |
|----------------------------------------------------------------------------------------------------|----------------------------------------------------------------------------------------------------|----------------------------------------------------------------------------------------------------|----------------------------------------------------------------------------------------------------|
| classdef Da1 mbRx<br>unsigned int rx1;<br>unsigned int rx2;<br>unsigned int rx3;<br>unsigned int rx3;<br>unsigned int rx4;<br>unsigned int rx5;<br>unsigned int msb;<br>unsigned int lsb;<br>rx1=Da1->rx1;<br>rx2=Da1->rx2;<br>rx3=Da1->rx3;<br>rx4=Da1->rx4;<br>rx5=Da1->rx5;<br>msb=rx1 & 0xff00;<br>lsb=rx2 & 0x00ff;<br>OI1=msb+lsb; | msb=rx2 & 0xff00;<br>lsb=rx3 & 0x00ff;<br>OI2=msb+lsb;<br>msb=rx3 & 0xff00;<br>lsb=rx4 & 0x00ff;<br>OI3=msb+lsb;<br>msb=rx4 & 0xff00;<br>lsb=rx5 & 0x00ff;<br>OI4=msb+lsb; | classdef Da1 mbRx<br>unsigned int rx5;<br>unsigned int rx6;<br>unsigned int rx7;<br>unsigned int rx8;<br>unsigned int msb;<br>unsigned int lsb;<br>rx5=Da1->rx5;<br>rx6=Da1->rx6;<br>rx7=Da1->rx7;<br>rx8=Da1->rx8;<br>msb=rx5 & 0xff00;<br>lsb=rx6 & 0x00ff;<br>OI1=msb+lsb; | msb=rx6 & 0xff00;<br>lsb=rx7 & 0x00ff;<br>OI2=msb+lsb;<br>msb=rx7 & 0xff00;<br>lsb=rx8 & 0x00ff;<br>OI3=msb+lsb; |

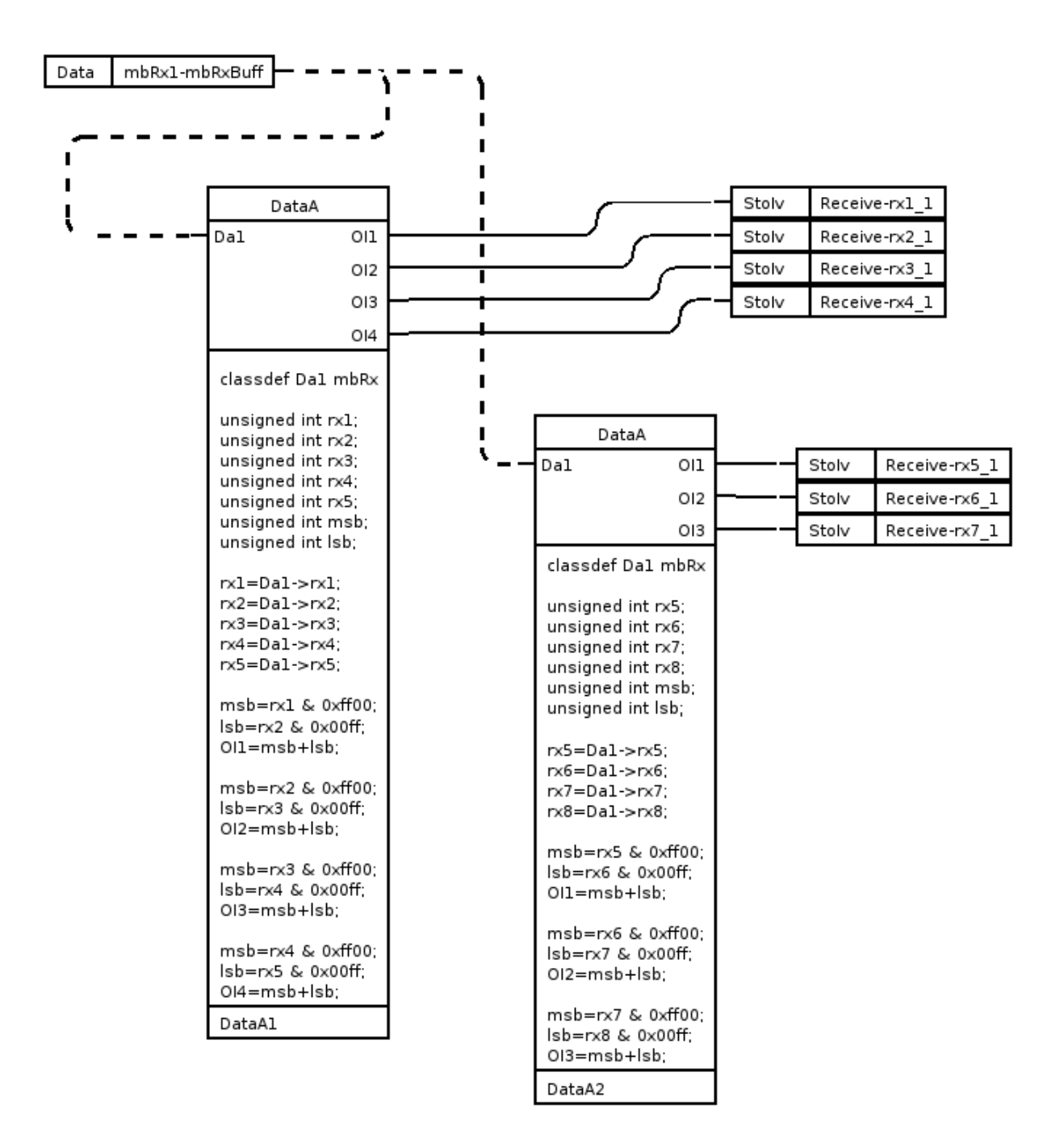

Finally, we will write code for the three inverters and we will see the result.

| Modbus 1 | Modbus 2 | Modbus 3 |
|----------|----------|----------|
| SEND 1   | SEND 2   | SEND 3   |
| 10       | 20       | 30       |
| 100      | 200      | 0        |
| 1000     | 0        | 3000     |
| 10000    | 0        | 0        |
| 50       | 0        | 0        |
| 500      | 0        | 0        |
| 5000     | 6000     | 7000     |

|      |                |                   |                | Port Monit       | or:      |                   |                |             |              |                                           | 7.20 Serv      |           |                           |          |          |           |           |          |  |  |  |
|------|----------------|-------------------|----------------|------------------|----------|-------------------|----------------|-------------|--------------|-------------------------------------------|----------------|-----------|---------------------------|----------|----------|-----------|-----------|----------|--|--|--|
|      |                | 10000<br>12<br>12 |                | 17               |          |                   | MODBU          | S RTU R     | 5-232 PLC    | - Simulato                                | or (port: COM  | 12 9600,8 | ,N,1,R-en)                |          |          |           |           |          |  |  |  |
|      | 22             | =                 |                |                  | T11 D C- | .232 DI C - Sim   | Connected (    | 1) : (recei | ved/sent) (3 | /1) Serv. rea                             | ad data.       |           | - • • 🛔 🛔 🗗 📼 ∔ 🖤 🚟 📃 🛄 🖗 |          |          |           | 0 7       |          |  |  |  |
| È –  | Google         | Transmissio       | )              |                  |          | 232 FEC - 3111    |                | -           |              | La la la la la la la la la la la la la la |                |           |                           |          | <b>-</b> |           |           |          |  |  |  |
|      | 👑 MODBUS R     | TU R5-232         | 2 PLC - Simu   | Connected (1) :  | (receive | ed/sent) (3/1) Se | r Address :    | ⊖ Hex       | ) Dec        | 1/0 [Hol                                  | ding Hegisters |           | Fmt: de                   | cimal    | Prot:    | IMODBOS F | {S-(▼   ) | Clone    |  |  |  |
|      | Connected (1): | (received/s       | ent) (13/11) 9 | Address : 🔿      | Hex      | • Dec 1/0         | Address        | +           | 0 +          | 1 +2                                      | +3             | +4        | +5                        | +6       | +7       | +8        | +9        |          |  |  |  |
|      | Address · C    | Hey 💽             | Dec 1/0        | Address          | +0       | ±1                | 43031-431      | 10 0        | 0            | 0                                         | 0              | 0         | 0                         | 0        | 0        | 0         | 0         |          |  |  |  |
| e    | Address. C     | 1100 0            | 000 1/0        | 43151-43160      | 0        | 0                 | 43111-431      | 20 0        | ň            | ň                                         | ñ              | ň         | ñ                         | ñ        | ň        | ň         | ñ         |          |  |  |  |
|      | Address        | +0                | 41             | 43161-43170      | ñ        | 0                 | 43121-431      | 30 0        | ň            | ň                                         | ñ              | ň         | ñ                         | ñ        | ñ        | ň         | ň         |          |  |  |  |
|      | A001655        | 0                 |                | 43171-43180      | ň        | ñ                 | 43131-431      | 40 0        | ŏ            | ŏ                                         | ŏ              | ŏ         | ŏ                         | ŏ        | ŏ        | ŏ         | ŏ         |          |  |  |  |
|      | 43131-43140    | 0                 | ů l            | 43181-43190      | ŏ        | ŏ                 | 43141-431      | 50 0        | Ō            | Ō                                         | ō              | ō         | ō                         | ō        | ō        | ō         | ō         |          |  |  |  |
|      | 43141-43150    | ñ                 | ň              | 43191-43200      | ō        | ō                 | 43151-431      | 60 0        | 0            | 0                                         | 0              | 0         | 0                         | 0        | 0        | 0         | 0         |          |  |  |  |
| her  | 43151-43160    | ñ                 | ň              | 43201-43210      | 0        | 0                 | 43161-431      | 70 0        | 0            | 0                                         | 0              | 0         | 0                         | 0        | 0        | 0         | 0         |          |  |  |  |
|      | 43161-43170    | õ                 | õ              | 43211-43220      | 0        | 0                 | 43171-431      | 80 0        | 0            | 0                                         | 0              | 0         | 0                         | 0        | 0        | 0         | 0         |          |  |  |  |
|      | 43171-43180    | Ō                 | 0              | 43221-43230      | 0        | 0                 | 43181-431      | 90 0        | 0            | 0                                         | 0              | 0         | 0                         | 0        | 0        | 0         | 0         |          |  |  |  |
|      | 43181-43190    | 0                 | 0              | 43231-43240      | 0        | 0                 | 43191-432      | 00 0        | 0            | 0                                         | 0              | 0         | 0                         | 0        | 0        | 0         | 0         |          |  |  |  |
|      | 43191-43200    | 0                 | 0              | 43241-43250      | 0        | 0                 | 43201-432      | 10 0        | 0            | 30                                        | 0              | 3000      | 0                         | 0        | 0        | 7000      | 0         |          |  |  |  |
| e    | 43201-43210    | 0                 | 0              | 43251-43260      | 0        | 0                 | 43211-432      | 20 0        | 0            | 0                                         | 0              | 0         | 0                         | 0        | 0        | 0         | 0         |          |  |  |  |
| 3    | 43211-43220    | 0                 | 0              | 43261-43270      | 0        | 0                 | 43221-432      | 30 0        | 0            | 0                                         | 0              | 0         | 0                         | 0        | 0        | 0         | 0         |          |  |  |  |
|      | 43221-43230    | 0                 | 0              | 43271-43280      | 0        | 0                 | 43231-432      | 40 0        | 0            | 0                                         | 0              | 0         | 0                         | 0        | 0        | 0         | 0         |          |  |  |  |
|      | 43231-43240    | 0                 | 0              | 43281-43290      | 0        | 0                 | 43241-432      | 50 U        | U            | U                                         | U              | U         | U                         | U        | U        | U         | U         |          |  |  |  |
|      | 43241-43250    | 0                 | 0              | 43291-43300      | 0        | 0                 | 43251-432      | 50 U        | U            | U                                         | U              | U         | U                         | U        | U        | U         | U         |          |  |  |  |
|      | 43251-43260    | 0                 | 0              | 43301-43310      | U        | U                 | 43261-432      | 70 U        | U            | U                                         | U              | U         | U                         | 0        | U        | U         | U         |          |  |  |  |
| .ini | 43261-43270    | 0                 | 0              | 43311-43320      | U        | U                 | 43271-432      | 80 U        | U 0          | 0                                         | U              | U         | 0                         | U        | U        | 0         | U         | <b>_</b> |  |  |  |
|      | 43271-43280    | 0                 | 0              | 43321-43330      | U        | U                 | 1.4.3/81-4.3/3 | 911 11      |              |                                           |                |           |                           |          |          |           |           |          |  |  |  |
|      | 43281-43290    | U                 | U              | 43331-43340      | 0        | 0                 | 00 01 02       | 03 04       | 05 06 07     | 08 09 10                                  | 11 12 13 1     | 4 15 16   | 17 18 19                  | 20 21 23 | 2 23 24  | 25 🔺      | T         | Comms    |  |  |  |
|      | 43291-43300    | U                 | U              | 4.5.541-4.5.5501 |          |                   | 26 27 28       | 29 30       | 31 32 33     | 34 35 36                                  | 37 38 39 4     | 0 41 42   | 43 44 45                  | 46 47 48 | 3 49 50  |           |           |          |  |  |  |
|      | 43301-43310    | U                 | U              | 00 01 02 03      | 04 05    | 06 07 08 09       |                |             |              |                                           |                |           |                           |          |          |           |           | 7///     |  |  |  |
|      | 43311-433/11   |                   |                | 26 27 28 29      | 30 31    | 32 33 34 35       | 36 37 38 3     | 39 40 41    | 1 42 43 4    | 4 45 46 4                                 | 47 48 49 50    | <b>•</b>  |                           |          |          |           |           |          |  |  |  |
|      | 00 01 02 03    | 04 05 06          | 6 07 08 09     |                  |          |                   |                |             |              |                                           |                |           |                           |          | ₫        |           |           |          |  |  |  |
|      | 26 27 28 29    | 30 31 32          | 2 33 34 35     | 36 37 38 39      | 40 41    | 42 43 44 45       | 46 47 48 49    | 50          | -            |                                           |                |           |                           |          |          |           |           |          |  |  |  |
|      |                |                   |                |                  |          |                   |                |             |              |                                           |                |           |                           |          |          |           |           |          |  |  |  |

Everything works great. Hope you enjoy this tutorial.

Daniel - 2011